## Speedware Tree

En liste af fag ud fra tilmeldingstræet i Speedadmin. Opsætning af listens udseende og detaljevisning for det enkelte fag.

| Speedware Tree                    |                                    | Her vælger du hvilke grupper i                  |
|-----------------------------------|------------------------------------|-------------------------------------------------|
| CourseTree                        |                                    | tilmeldingstræet der skal trækkes fag ud        |
| • 🗌 Easter Holi                   | day Courses Undervisningstilbud: 3 | fra                                             |
| • 🗌 Ensembles                     | ✔ 🗙 Undervisningstilbud: 0         |                                                 |
|                                   | uesday Undervisningstilbud: 8      |                                                 |
| CMA F                             | riday Undervisningstilbud: 2       |                                                 |
| CMA S                             | aturday 🗸 🗶 Undervisningstilbud: 0 |                                                 |
| ■ <u> </u>                        | <b>n</b> Undervisningstilbud: 6    |                                                 |
| • 🗌 10a                           | am Undervisningstilbud: 4          |                                                 |
| • 🗆 11:                           | 15am Undervisningstilbud: 7        |                                                 |
| Taster S                          | Sessions Undervisningstilbud: 1    |                                                 |
| • 🔽 Tuition (Les                  | ssons) ✔ 🗙 Undervisningstilbud: 1  |                                                 |
| 🔹 🗹 Brass 🛛                       |                                    |                                                 |
| 🛛 🗹 Guitar                        |                                    |                                                 |
| Percuss                           | sion Undervisningstilbud: 2        |                                                 |
| 🔹 🗹 Piano 🛛                       |                                    |                                                 |
| 🛛 🗹 Strings                       |                                    |                                                 |
| 🛛 🗹 Theory                        |                                    |                                                 |
| 🛛 🗹 Voice 🗆                       |                                    |                                                 |
| 🛛 🗹 Woodv                         | vind Undervisningstilbud: 9        |                                                 |
| ○ □ Visual Arts                   |                                    |                                                 |
| <ul> <li>Star Class I</li> </ul>  | essons Undervisningstilbud: 1      |                                                 |
| <ul> <li>Library Class</li> </ul> | SSES Undervisningstilbud: 5        |                                                 |
| • 🗌 Exams Unde                    |                                    |                                                 |
| Vælg alle                         | Fravælg alle                       |                                                 |
| Render As Tree                    | Når der er sat 🗸, så komme         | er listen af grupper ud på hjemmesiden.         |
|                                   | Hvis den ikke er sat, vil det v    | være fagene fra de valgte grupper der listes op |
| Top Node Id                       | Hvis fagene fra en                 | "overgruppe" herover f.eks. Tuition (Lessons)   |
|                                   | skal med ud i liste                | n, så skal gruppens ID skrives her.             |

Default Image

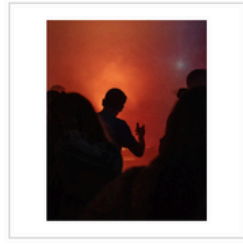

Hvis der ikke er et billede til faget i SpeedAdmin, er det det default billede, der bliver indsat her, der bliver vist

ID findes ved at holde musen over gruppenavnet

| Items per row                 |                                                                                               |
|-------------------------------|-----------------------------------------------------------------------------------------------|
| 4 pr. Row ~                   | Hvor mange fag f.eks. i Pods på række                                                         |
| List View Type                | Hvilken type liste skal vises? Vi bruger Pods                                                 |
| Pods ~                        | som standart. Der er også mulighed for Small,<br>Medium, Large og de kan defineres af kunden. |
| List Item Text-Image Position | liver tekster skal placeres i farhald til billadet i                                          |
| Below                         | listen                                                                                        |
| Text Alignment                | Hvordan teksten skal placeres. Centreret,                                                     |
| Align Left ~                  | venstre- eller højrejusteret                                                                  |
| Teaser Length                 |                                                                                               |
| 15                            | på listen. Tomt = ingen                                                                       |
| List Link                     | Den side der skal linkes tilbage til efter                                                    |
| Tilføj                        | detaljevisning.                                                                               |
| Crop For List Images          | Hvis den er tom = den side man er på.                                                         |
| 4:3 ~                         | Beskæring af billede i listen                                                                 |
| Content Color Name List       |                                                                                               |
|                               | Baggrundsfarve på de enkelte list items                                                       |
| Button Color Name List        | Farven på "Læs mere" knappen                                                                  |
| Additional Css Classes List   |                                                                                               |
| makeEqual reset-bottom-margin | Alle Pods har samme højde                                                                     |
| Detail Link                   | Anvendes hvis detalievisningen ikke skal være                                                 |
| Tilføi                        | i samme rude som listen, altså på en ny side                                                  |
| Cron For Detail Image         |                                                                                               |
| 4:3 ×                         | Beskæring af billede på detaljevisning                                                        |
| Content Color Name Detail     |                                                                                               |
|                               | Baggrundsfarve på detaljevisning. for at                                                      |
|                               | matche komponentens baggrundsfarve                                                            |
| Button Color Name Detail      |                                                                                               |
|                               | Bruges meget sjældent                                                                         |
|                               |                                                                                               |
| Additional Css Classes Detail |                                                                                               |
|                               | Bruges meget sjældent                                                                         |
| Teacher Detail Link           |                                                                                               |
| Tilføj                        | Her vælges den side som lærerens                                                              |
| School Detail Link            | detaljer vises på.                                                                            |
| Tilfai                        | Her vælges den side som skolens detalier                                                      |
| נשוור                         | vises på.                                                                                     |

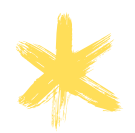

Content Color Name list og Button Color Name List:

Farven referer til Design Color. Vælges en farvekode f.eks. C1 hentes farven fra Design Color additional Content Color eller Button Color

Hvis der ingen tekst er, er farven standart/baseline content.

Ovenstående giver en visning f.eks. således;

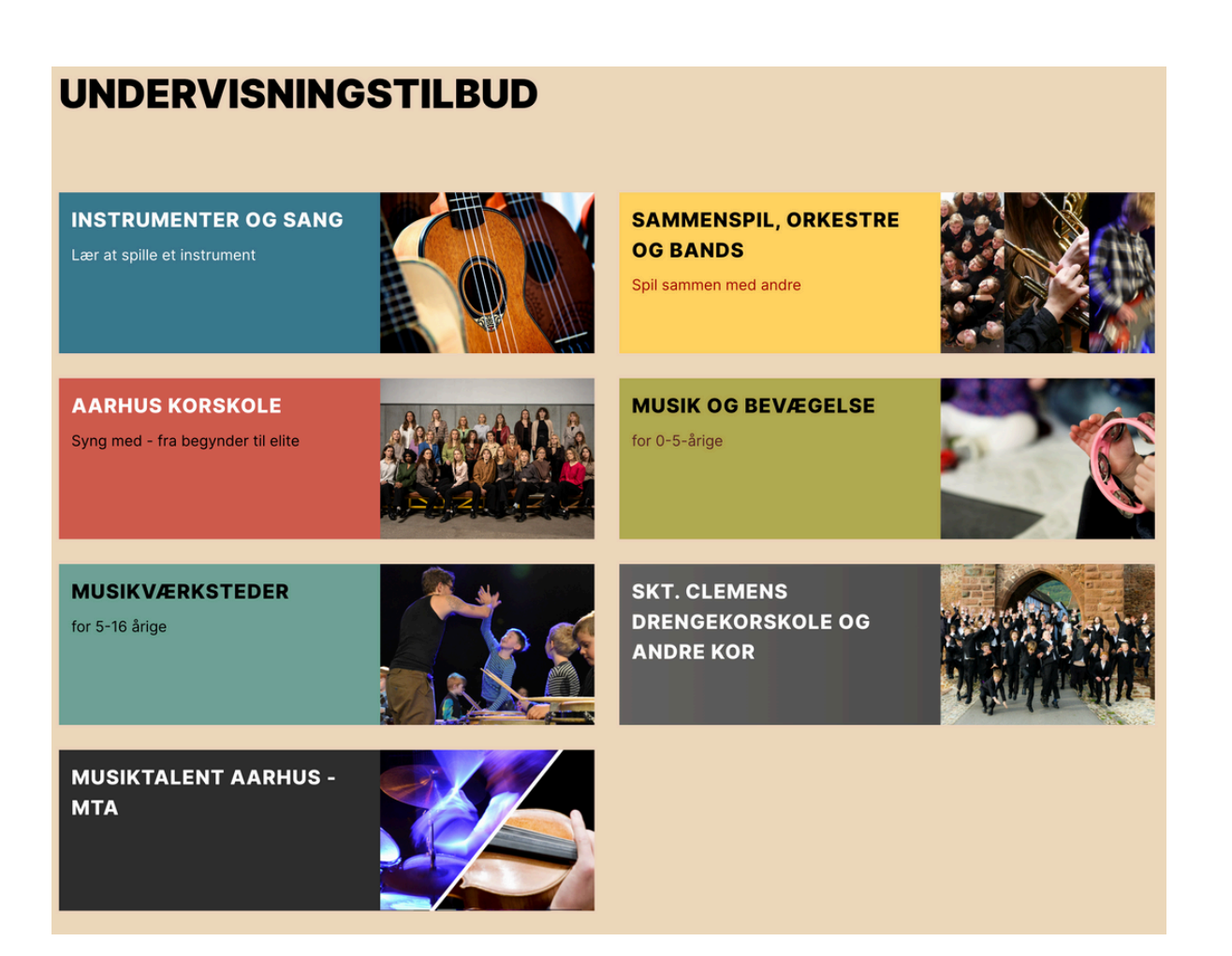